### HOW TO PAY FEES AND SEARCH INVOICES

For Technical and Non-Technical Issues Contact ATL311.com or 404-546-0311 to create a case.

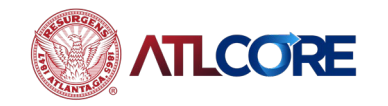

#### Apply (NEW Business) Pay Invoices Search Q Calendar 0 Dashboard Home Renew Map My Work My Permits 1. Attention Pending Active Draft Recent 2. 0 0 0 0 0 View My Permits My Plans Draft Attention Pending Active Recent 0 0 0 0 0 View My Plans My Invoices My Inspections Current Closed Requested Scheduled Add To Cert \$125.00 1 0 0 0 Past Due \$0.00 0 Total \$125.00 Add To Cert 1 • View My Invoices View My Inspections

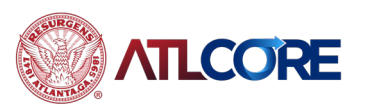

- From your Dashboard, navigate to MY Invoices.
- Click Add to Cart or View My Invoices to go to invoices to choose the invoice of your choice.

https://atlantagaenergov.tylerhost.net/Apps/SelfService#/home/

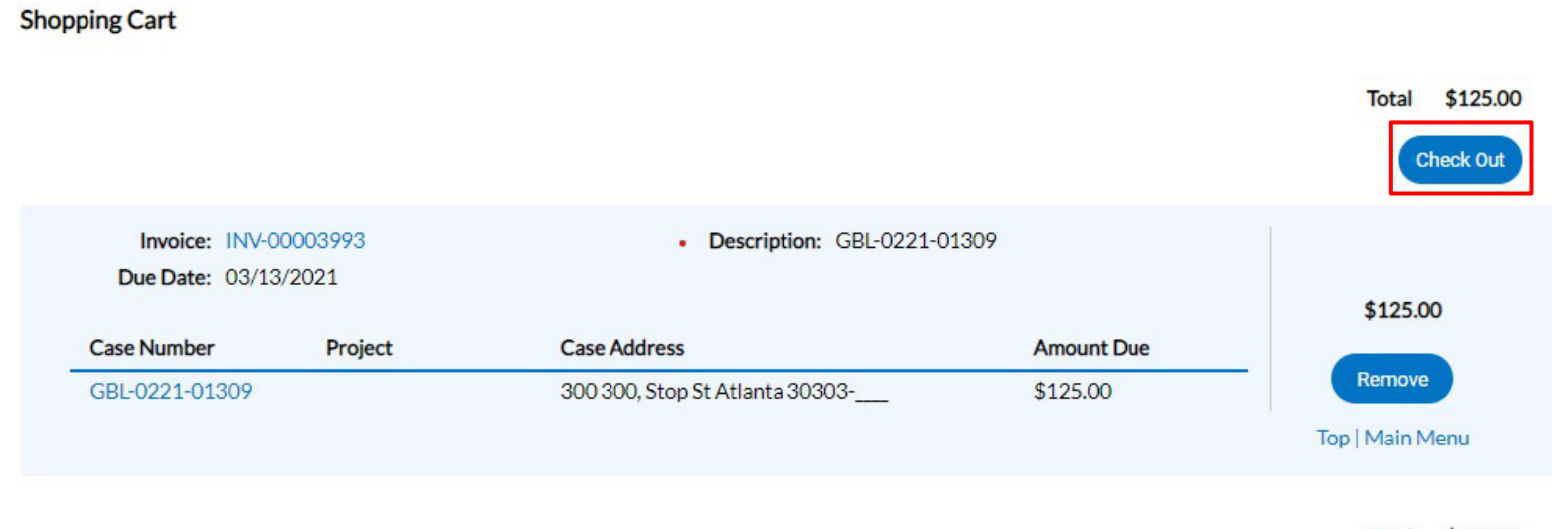

### 3. Add to Cart:

- a. From the **Shopping Cart**, click **Check Out**.
- b. Navigate to payment portal to complete the transaction.

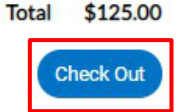

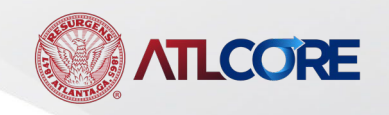

#### My Work

MY INVOICES MY LICENSES

LCORE

|                  | _                                    |                |                |              |       |                |   |                          |                 |
|------------------|--------------------------------------|----------------|----------------|--------------|-------|----------------|---|--------------------------|-----------------|
| earch            |                                      |                |                |              |       |                |   |                          | Q,              |
| Add To Cart Disp | olay Unpaid 💙 for A                  | II Invoices    | ~              |              |       |                |   |                          | Export to Excel |
| Invoice Numb     | er Amount (                          | Due 🔻          | Due 🔻          | Status       | Ŧ     | Case Number    | ٣ | Address                  | τ.              |
| ] INV-0000399    | 3 \$125.00                           |                | 03/13/2021     | Due          |       | GBL-0221-01309 |   | 300 300, Stop 5<br>30303 | St Atlanta,     |
|                  | Invoice Number: INV-                 | 00003993       |                |              |       |                |   | Add T                    | • Cart          |
|                  | Invoice Total:                       | \$125.00       |                |              |       |                |   |                          |                 |
|                  | Status: Due Invoice Date: 02/11/2021 |                | Due            | Date: 03/13/ | /2021 |                |   |                          |                 |
|                  | Description:                         | GBL-0221-01309 | ,              |              |       |                |   |                          |                 |
|                  | Primary Fees Misc Fees               | Payments       | Attachments Co | ontacts      |       |                |   |                          |                 |

### 4. View My Invoices:

- a. Click the invoice for your business.
- b. Review fees.
- c. Click Add to Cart.
- d. Navigate to payment portal to complete the transaction.

| Fee Name                      | Fee Total | Amount Due | Case Number    | Case Type           | Notes |  |
|-------------------------------|-----------|------------|----------------|---------------------|-------|--|
| Application Processing<br>Fee | \$75.00   | \$75.00    | GBL-0221-01309 | Business<br>License |       |  |
| Zoning Processing Fee         | \$50.00   | \$50.00    | GBL-0221-01309 | Business<br>License |       |  |

|     |                        | Dashboard          | Home      | Apply (NEW Business)          | Renew  | Map     | My Work | Pay Invoices | Search <b>Q</b> | Calendar 🧿 |
|-----|------------------------|--------------------|-----------|-------------------------------|--------|---------|---------|--------------|-----------------|------------|
| Inv | voice Search           |                    |           |                               |        |         |         |              | _               |            |
|     | Coarob for invoices ur | ing ontiro invoir  | a number  | inclusing any professo or out | ffixee | 0.0     |         |              |                 |            |
|     | Search for invoices us | sing entire invoid | e number, | including any prefixes or suf | ffixes | Q Searc | :h      |              |                 |            |

5. From your **Dashboard**, navigate to **Pay Invoices**. In the Invoice Search bar, enter entire invoice number including any prefixes or suffixes.

For Technical and Non-Technical Issues Contact ATL311.com or 404-546-0311 to create a case.

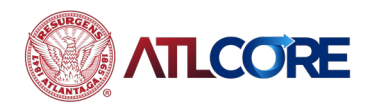